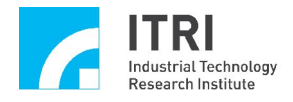

# EPCIO Series Motion Control Command Library Integrated Testing Environment User Manual

(Applicable to Motion Control Command Library V.5.10)

Version: V.5.10

Date: 2009.10

http://www.epcio.com.tw

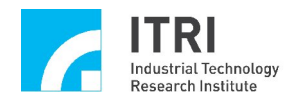

## Table of Contents

| I.    | Introduction to the Motion Control Command Library (MCCL) Testing Software. | 2  |
|-------|-----------------------------------------------------------------------------|----|
| II.   | Testing Software Activation                                                 | 4  |
| III.  | Motion Property Settings                                                    | 6  |
| IV.   | Go Home Motion Property Settings                                            | 10 |
| V.    | Motion Command Execution                                                    | 11 |
| VI.   | Jog Motion                                                                  | 14 |
| VII.  | Go Home Motion                                                              | 15 |
| VIII. | Motion Status and Information Display                                       | 16 |
| IX.   | Remote I/O Testing                                                          | 19 |

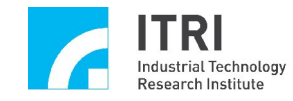

### I. Introduction to the Motion Control Command Library (MCCL) Testing Software

Motion control command library testing software is used to test single EPCIO Series motion control card using a single group (for a description of groups, please refer to the "EPCIO Series Motion Control Command Library User Manual"). The group's parameter settings are shown below:

m\_nGroupIndex = MCC\_CreateGroup(

0, // X-axis programming results from output Channel 0
1, // Y-axis programming results from output Channel 1
2, // Z-axis programming results from output Channel 2
3, // U-axis programming results from output Channel 3
4, // V-axis programming results from output Channel 4
(four-axes card is -1)
5, // W-axis programming results from output Channel 5
(four-axes card is -1)
0); // Control card number for this group's response

## Therefore, if the group number needs to be input into the commands used in the software, m\_nGroupIndex can be specified without exception.

Testing software can be used only in terms of the basic function commands provided by MCCL. Regarding methods for other commands, please refer to the description in the "EPCIO Series Motion Control Command Library Reference Manual." For questions concerning command uses, please consult the "EPCIO Series Motion Control Command Library Examples Manual." Next, pictures will be used to illustrate basic function commands and clearly explain the operational methods for the testing software. Fig. 1 is the main screen for the motion control command library testing software.

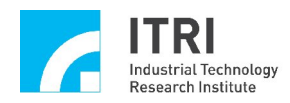

| Card Type : 6 Axis Mution Card [PCI Bus]         Motion Command:         Command :       MCC_Line         Command :       MCC_Line         Special :       10       mm/sec         Remote U0       Enable P.Fd         Start System       Close Syste         Motion Profile ::       Exdt         X:       12       Y:       10         X:       12       Y:       10       Exdt         X:       12       Y:       10       Exdt         Motion Profile ::       Exdt       Exdt         Coor. Mode       Unit       Remote U0         Draw Encoder       Fun       Hold       Continue         Offset:       1       <       X:       X:         Unit:       mm       <<       X:       X:       0         Unit:       mm       <<       X:       X:       0       0:         Unit:       mm       <<       X:       X:       0       0:       0         Offset:       1       <       X:       X:       0       0:       0         Offset:       Y:       Z:       U:       V:       0       0:       0<                                                                                                    | EPCIC       | ) Sc    | ines l    | ntegr     | ated T      | estr    | ng E     | nw      | oni      | nent         | Card is not initialize | ed ! Lib. : V.5. |
|----------------------------------------------------------------------------------------------------|-------------|---------|-----------|-----------|-------------|---------|----------|---------|----------|--------------|------------------------|------------------|
| Motion Command:       Serve On       Serve Off         Command:       MCC_Line       Speed:       10       mm/sec       Ratio:       50       %         Destination (mm)       X:       12       Y:       10       Z:       8       U:       6       V:       4       W:       2         The center of a circle (mm)       X:       5       Y:       5       Y:       6       V:       4       W:       2         The center of a circle (mm)       X:       5       Y:       5       Y:       6       V:       4       W:       2         Outon Profile       Exdt       Coor. Mode       Unit       Relative       mm         Course Encoder       Run       Hold       Continue       Stop       Y:       0       2:       0       W:       0         Jag       Unit:       Max       X:       0       U:       0       Y:       0       Z:       0       W:       0       Z:       0       W:       0       Z:       0       W:       0       Z:       0       W:       0       Z:       0       W:       0       Z:       0       W:       0       Z:                                                                                                    |             |         |           |           | c           | ard Typ | e : 6 A  | cis Mol | tion Ca  | rd (PCI Bus) | Parameters             | Reset            |
| Command : MCC_Line       Speed : 10       mm/sec       Ratio : 60       %         Destination [mm]       X: 12       Y: 10       Z : 8       U : 6       Y: 4       W : 2         The center of a circle [mm]       X: 5       Y : 5       Z : 5       Pitch: 5       C C C W       C C O W       Exit         Draw Encoder       Run       Hold       C onthue       Stop       Y: 0       U : 0         Jang       Unit : mm       X: 2       X: 3       X: 4       U >>       X: 0       U : 0         Unit : mm       X: 4       X : 0       X: 0       U : 0       Y: 0       X: 0       U : 0         Unit : mm       X: 4       X : 0       X: 0       U : 0       Y: 0       X: 0       U : 0       Y: 0       Y: 0                                                                                                    | Motion C    | omma    | nd)       |           |             |         | -        |         |          |              | Servo On               | Servo Off        |
| Destination [mm]         X: 12       Y: 10       Z: 8       U: 6       Y: 4       W: 2         The center of a circle [mm]       X: 5       Y: 5       Z: 5       Pitch: 5       OCW         X: 5       Y: 5       Z: 5       Pitch: 5       OCW       Coor. Mode       Unit         Draw Encoder       Run       Hold       Continue       Stop       Stop       Y: 0       U: 0         Jung       Unit:       mm       <<                                                                                                    | Command     | : MC    | C_Line    | ~         | Speed :     | 10      | mm/s     | sec 1   | Ratio :  | 50 %         | Remote VO              | Enable P.Rdy     |
| X: 12       Y: 10       Z: 8       U: 6       V: 4       W: 2         The center of a circle (mm)       X: 5       Y: 5       Z: 5       Pitch: 5       OCW       Ccw         Draw Encoder       Run       Hold       Continue       Stop       Coor. Mode       Unit         Draw Encoder       Run       Hold       Continue       Stop       Current Position       pulse       mm         Olag       V: 0       X: 0       V: 0       Y: 0       Y: 0                                                                                                    | Destination | i (mm)  |           | 1         |             |         |          |         | 1.1250.1 |              | Start System           | Close System     |
| The center of a circle [mm]       X:5 Y:5 Z:5 Pitch: 5 OCW OCW         Draw Encoder       Run Hold Continue         Draw Encoder       Run Hold Continue         Unit:       mm         Unit:       mm         Unit:       mm         Offset:       1         Offset:       1         Offset:       X:0         V:0       Y:0         Y:0       Y:0         Y:0       Y:0                                                                                                    | X: 12       | 1       | 7: 10     | Z: 8      | 0:          | 6       | ٧:       | 4       | W:       | 2            | Motion Profile         | Exit             |
| x:5       y:5       z:5       Pitch: 5       0 CW       COW       Relative       mm         Draw Encoder       Run       Hold       Continue       Stop       Current Position       pulse       mm         0.lag       Unit:       mm       X:0       U:0       Y:0       Z:0       W:0         Speed:       50       % (1*100%)       X:       Y:0       Y:0       Z:0       W:0         Offset:       X:0       Y:0       X:0       U:0       Y:0       Z:0       W:0         Phome       X:0       Y:0       Z:0       W:0       Z:0       W:0       Z:0       W:0         Chable       Y:0       Z:0       U:0       Y:0       W:0       Z:0       W:0         Chame       U:0       Y:0       Y:0       Y:0       Z:0       W:0       Z:0       X:0       U:0         X:0       Y:0       Z:0       W:0       W:0       Z:0       W:0       Z:0       Z:0       Z:0       Z:0       Z:0       Z:0       Z:0       Z:0       Z:0       Z:0       Z:0       Z:0       Z:0       Z:0       Z:0       Z:0       Z:0       Z:0       Z:0       Z:0       Z:0                                                                                                    | he center   | of a ci | rcle (mm) | 0         |             |         |          |         |          |              |                        |                  |
| Braw Encoder       Run       Hold       Continue       Stop         Jag<br>Unit:       mm       (<                                                                                                    | X: 5        | 1       | 1: 5      | Z: 5      | Pit         | ch: 5   |          | O CI    | NO       | CCW          | Coor. Mode             | Unit             |
| Draw Encoder       Run       Hold       Continue       Stop         Jag       Unit:       mm       Y       Y                                                                                                    |             |         | 1         |           |             |         |          |         |          |              | Relative               | mm               |
| Jag<br>Unit: mm       Y:0       Y:0       Y:0         Speed:       50       % (1*100%)       (       Y       Y:0       Y:0         Offset:       1       (       Z       (       Y       Y:0       Y:0         Home<br>Order       (       Y:0       Y:0       Y:0       Y:0       Y:0       Y:0         X:0       Y:0       Y:0       Y:0       Y:0       Y:0       Y:0       Y:0         X:0       Y:0       Y:0       Y:0       Y:0       Y:0       Y:0       Y:0         X:0       Y:0       Y:0       Y:0       W:0       Y:0       Y:0       Y:0         Enable       Y:0       Y:0       Y:0       Y:0       Y:0       Y:0       Y:0         Image:       Image:       Y:0       Y:0       Y:0       Y:0       Y:0       Y:0         Image:       Image: <td< td=""><td>🗌 Dra</td><td>w Enc</td><td>oder</td><td>Run</td><td>H</td><td>blo</td><td>Cor</td><td>tinue</td><td></td><td>Stop</td><td>Current Position</td><td>⊙pulse Omm</td></td<>                                                                                                    | 🗌 Dra       | w Enc   | oder      | Run       | H           | blo     | Cor      | tinue   |          | Stop         | Current Position       | ⊙pulse Omm       |
| adg<br>Unit: mm       Y:0       Y:0         Speed:       50       % (1*100%)       (       Y       >>         Offset:       1       (       Y       >>       (       Y       >>         Offset:       1       (       Z       >>       (       Y       >>       Encoder Counter         Home<br>Order       (       Z       >>       (       W:0       Y:0       Y:0         X:       0       Y:0       Z:0       W:0       Y:0       Y:0       Y:0       Y:0         Enable       0       Y:0       Y:0       W:0       Y:0       Y:0                                                                                                    | Inn         |         |           |           |             |         |          |         |          |              | X:0                    | U:0              |
| Speed:       50       % (1*100%)       (<                                                                                                    | Unit :      | mm      |           |           |             |         |          |         |          |              | Y:0                    | V:0              |
| Speed:       50       % (1*100%)       (<                                                                                                    |             |         | 1         |           | x   x       | >>2     |          |         | U        | - 22         | Z:0                    | W:0              |
| Offset:                                                                                                    | Speed :     | 50      | % (1~10   | 0%)       |             | >>      |          | <<      | ۷        | >>           | Encoder Counter        |                  |
| Other       Y:0       Y:0         Order       Y:0       Y:0         X:0       Y:0       Y:0         Enable       Y:0       Y:0         X:Y       Y:0       Y:0         Image: Sensor       Limit Switch Plus (*)       Limit Switch Minus(*)         Image: Sensor       Limit Switch Plus (*)       Limit Switch Minus(*)         Max. Speed       HW. Pulse Stop         3000.000       0         Command Index : 0       Mation Status: Stop         Error Code : 0       0                                                                                                    | Official    | 1       |           |           | 11 7        | 1000    |          | 11      | w        | 35           | X:0                    | U:0              |
| Home       Z:0       W:0         Order       X:0       Y:0       Z:0       W:0         Inable       X:0       V:0       W:0       Y:0         Inable       X:0       U:0       Y:0       Y:0         Inable       X:0       V:0       Y:0       Y:0         Inable       X:0       V:0       Y:0       Y:0         Inable       Image: Stop Flue       Max. Speed       HW. Pulse Stop 3000.000       0         Image: Stop Flue       Image: Stop Flue       Maximum Status: Stop Error Code : 0       Image: Stop Flue                                                                                                    | onact.      | _       |           |           |             |         |          |         |          |              | Y:0                    | V:0              |
| Order       X: 0       Y: 0       Z: 0       U: 0       Y: 0       Y: 0                                                                                                    | Home        |         |           |           |             |         |          |         |          |              | Z:0                    | W:0              |
| X:0       Y:0       Z:0       U:0       V:0       W:0         Enable       X:0       U:0       Y:0       Y:0       Y:0         X       Y       Z       U       V       W       Stop       Run       Y:0       Y:0         Iome Sensor       Limit Switch Plus (+)       Limit Switch Minus(-)       Emgc       Max. Speed       HW. Pulse Sto         3000.000       0       Command Index : 0       Mation Status: Stop       Error Code : 0       Herror Code : 0                                                                                                    | Order       |         |           |           |             |         |          |         |          |              | Current Velocity       |                  |
| Enable       X:0       U:0         X       Y       Z       U       V       W:0         Iome Sensor       Limit Switch Plus (+)       Limit Switch Minus(-)       Emgc       Max. Speed       HW. Pulse Sto         3000.000       0       Command Index : 0       Mation Status: Stop       Error Code : 0                                                                                                    | X: 0        | Y       | 1: 0      | 7:0       | U :         | 0       | v:       | 0       | w:       | 0            | Feed Rate : 000 I      | imm/seci         |
| Image: Chapter of the second second secon |             |         | -         |           |             |         | 1.1.1    |         |          |              | X:0                    | U:0              |
| Image: Sensor     Limit Switch Plus (+)     Limit Switch Minus(-)     Emgc     Max. Speed     HW. Pulse Sto       Image: Sensor     Limit Switch Plus (+)     Limit Switch Minus(-)     Emgc     Max. Speed     HW. Pulse Sto       Image: Sensor     Image: Sensor     Image: Sensor     Image: Sensor     Image: Sensor     Image: Sensor       Image: Sensor     Image: Sensor     Image: Sensor     Image: Sensor     Image: Sensor       Image: Sensor     Image: Sensor     Image: Sensor     Image: Sensor       Image: Sensor     Image: Sensor     Image: Sensor       Image: Sensor     Image: Sensor     Image: Sensor       Image: Sensor     Image: Sensor     Image: Sensor       Image: Sensor     Image: Sensor     Image: Sensor       Image: Sensor     Image: Sensor     Image: Sensor       Image: Sensor     Image: Sensor     Image: Sensor       Image: Sensor     Image: Sensor     Image: Sensor       Image: Sensor     Image: Sensor     Image: Sensor       Image: Sensor     Image: Sensor     Image: Sensor       Image: Sensor     Image: Sensor     Image: Sensor       Image: Sensor     Image: Sensor     Image: Sensor       Image: Sensor     Image: Sensor     Image: Sensor       Image: Sensor     Image: Sensor     Image: Sens                                                                                                    | Enable -    |         |           |           |             |         | - 1      |         |          |              | Y:0                    | V:0              |
| ame Sensor Limit Switch Plus (+) Limit Switch Minus(-) Emgc Max. Speed HW. Pulse Sto<br>3000.000 0<br>Command Index : 0<br>Motion Status: Stop<br>Error Code : 0                                                                                                    | ⊻×          | 2Y      | Z         | U         | V           | W       |          | Stop    |          | Run          | Z:0                    | W:0              |
| 3000.000 0 Command Index : 0 Motion Status: Stop Error Code : 0                                                                                                    | ome Sens    | or      |           | imit Swit | ch Plus (+) | Lin     | nit Swit | ch Min  | us[·]    | Emge         | Max. Speed             | HW. Pulse Stock  |
| Command Index : 0<br>Motion Status: Stop<br>Error Code : 0                                                                                                    |             |         |           |           |             |         |          |         |          |              | 3000.000               | 0                |
| Motion Status: Stop<br>Error Code : 0                                                                                                    |             | 100     |           | 3.5.6.7   | ALTERNA 14  | 19.000  | 2.0      |         | 1.1      |              | Command Index          | : 0              |
| Error Code : 0                                                                                                    |             |         |           |           |             |         |          |         |          |              | Motion Status: St      | lop              |
|                                                                                                    |             |         |           |           |             |         |          |         |          |              | Error Code : 0         |                  |
| In-Position Check                                                                                                    |             |         |           |           |             |         |          |         |          |              | In-Position Check      |                  |

Fig. 1

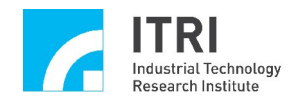

## **II. Testing Software Activation**

To test the MCCL functions, the MCCL must first be activated using the following procedure:

1. The accuracy of the set values for the card type, base address, and IRQ number (setting the base address and IRQ number is not required when using the EPCIO Series PCI Motion Control Card) can each be inspected on the **"System Parameters Settings Page"** (see Fig. 2). Furthermore, the interpolation time (with a suggested value of 5 ms) can also be set here.

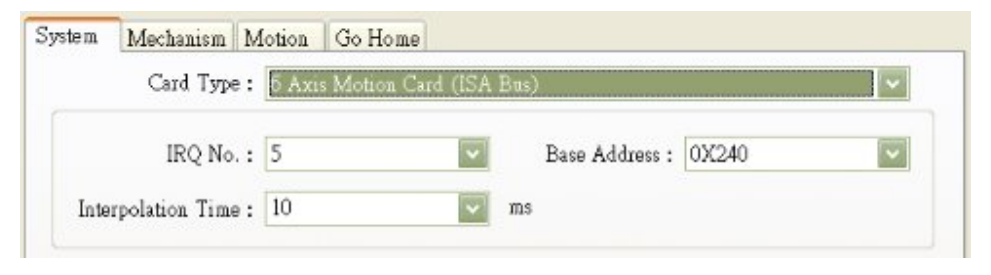

**Fig. 2** 

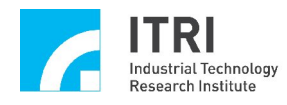

2. The accuracy of the set Mechanism parameters can be inspected for each setting on the "Mechanism Parameters Settings Page" (see Fig. 3). For the meaning of each parameter in Fig. 3, please refer to "EPCIO Series Motion Control Command Library User Manual."

| Parameter Setting                                                                        |
|------------------------------------------------------------------------------------------|
| System Mechanism Motion Go Home                                                          |
| Axis : 🔀 Axis 🛛 🗸 Max. Speed : 3000 mm/sec                                               |
| Pos. Direction : Direct to Encoder 🗸 Command Mode : Pulse Command 🗸                      |
| RPM : 3000 Rev/Min PPR : 10000 Pulse/Rev                                                 |
| Gear Ratio : 1 Pitch : 1 mm/Rev                                                          |
| Software Limitation Protection                                                           |
| High Limit : 10000 mm Low Limit : -10000 mm                                              |
| Limition Switch Mode Over Travel Up : Normal Open  Over Travel Down : Normal Open Driver |
| Pulse Mode : CW/CC\ V Pulse Width : 40 × 0.000025ms P Gain : 40                          |
| Encoder                                                                                  |
| Type : A/B 💌 A/B Swap No 💌 Input Rate : 🗙 4 💌                                            |
| A Phase : No 💌 B Phase : No 💌 C Phase : No 💌                                             |
|                                                                                          |
|                                                                                          |
|                                                                                          |
|                                                                                          |
| OK Cancel Apply Help                                                                     |

Fig. 3

3. Clicking the **Start System** button will not only set the system parameters, but will also call MCC\_InitSystem().

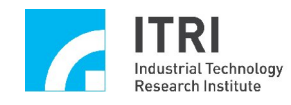

## **III. Motion Property Settings**

This section describes the necessary MCCL commands used in the testing software when changing the settings in the "**Motion Property Settings Page**," and how the user can learn methods for using MCCL according to changes in motion trajectory. Fig. 4 is the "**Motion Property Settings Page**."

| Parameter Setting                                                                                                    |
|----------------------------------------------------------------------------------------------------|
| System Mechanism Motion Go Home                                                                                                    |
| Unit : mm Coordinate Mode : Relative                                                                                                    |
| Acceleration Curve : Trapezoid       Image: Deceleration Curve : Trapezoid         Acceleration Time : 100       ms         Deceleration Time : 100       ms                 |
| Path Blending : Disable 🔽 Acc./Dec. Mode ADBI 🔽                                                                                                    |
| In Position In Position : Disable Mode : 0<br>Max. Check Time : 100 ms Settle Time : 100 ms<br>Tolerance : 0.1 mm                                                            |
| Tracking Error           Enable :         X         Y         Z         U         V         W           Error Limit :         10         10         10         10         10 |
| Software Over Travel Check                                                                                                    |
| Hardware Limit Switch Check                                                                                                    |
| OK Cancel Apply Help                                                                                                    |

Fig. 4

The command calls corresponding to each selection item are described below.

Unit Unit: mm

Sets the unit used in displacement. When selecting "mm," it calls MCC\_SetUnit (UNIT\_MM). When selecting "inch," it calls MCC\_SetUnit (UNIT\_INCH).

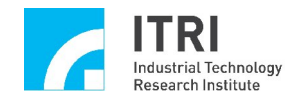

#### Coordinate Mode Coordinate Mode : Absolute

Sets whether each axial coordinate position is expressed in the absolute mode or the incremental mode. When selecting "Absolute," it calls MCC\_SetAbsolute(). When selecting "Relative," it calls MCC\_SetIncrease().

×

Acceleration Curve Acceleration Curve : Trapezoid

Sets the acceleration type for axes X, Y, Z, U, V, and W as either a trapezoidal or an S curve for line, curve, or circular movements. When selecting "Trapezoid," it calls MCC\_SetAccType('T'), indicating the use of a trapezoidal acceleration curve. When selecting "S," it calls MCC\_SetAccType('S'), indicating the use of an S-shaped acceleration curve.

Deceleration Curve : Trapezoid

Sets the deceleration type for axes X, Y, Z, U, V, and W as either a trapezoidal or an S curve for line, curve, or circular movements. When selecting "Trapezoid," it calls MCC\_SetDecType('T'), indicating the use of a trapezoidal deceleration curve. When selecting "S," it calls MCC\_SetDecType('S'), indicating the use of an S-shaped deceleration curve.

Acceleration Time : 300 ms

Sets the acceleration time in units of ms. The set acceleration time must be greater than 0. Assuming that the acceleration time dfTime is required, it simply calls MCC\_SetAccTime (dfTime).

Deceleration Time Deceleration Time : 300 ms

Sets the deceleration time in units of ms. The set deceleration time must be greater than 0. Assuming that the deceleration time dfTime is required, it simply calls MCC\_SetAccTime (dfTime).

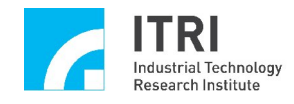

Path Blending : Disable

Enables path blending. Selecting "Disable" disables path blending by calling MCC\_DisableBlend(). Selecting "Enable" enables path blending by calling MCC\_EnableBlend().

Acc./Dec. Mode

Sets the acceleration/deceleration mode for axes X, Y, Z, U, V, and W in line, curve, or circular movements as either acceleration/deceleration before interpolation, or acceleration/deceleration after interpolation. When selecting "ADBI." it calls MCC\_SetAccDecMode('B'), indicating the use of acceleration/deceleration before interpolation mode. When selecting "ADAI," it MCC\_SetAccDecMode('ADAI'), indicating calls the of use acceleration/deceleration after interpolation mode.

#### In Position

| In Position :     | Disable | <b>~</b> | Mode :        | 0   |    |
|-------------------|---------|----------|---------------|-----|----|
| Max. Check Time : | 100     | ms       | Settle Time : | 100 | ms |
| Tolerance :       | 0.1     | mm       |               |     |    |

Enables the in-position confirmation function and sets the related parameters (for information regarding the in-position confirmation function, please refer to the **EPCIO Series Motion Control Command Library User Manual**).

| In Position : Disable | ~  |
|-----------------------|----|
| Mode: 0               | ~  |
| Max. Check Time : 100 | ms |
| Settle Time : 100     | ms |
| Tolerance : 0.1       | mm |

MCC\_EnableInPos / MCC\_DisableInPos MCC\_SetInPosMode MCC\_SetInPosMaxCheckTime MCC\_SetInPosSettleTime MCC\_SetInPosToleranceEx

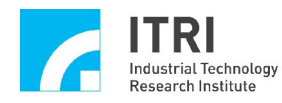

#### **Tracking Error**

| Enable :      | X  | ΠY | Z  | U  | V  | W  |
|---------------|----|----|----|----|----|----|
| Error Limit : | 10 | 10 | 10 | 10 | 10 | 10 |

Enables the tracking error function and sets the related parameters (for information regarding the tracking error function, please refer to the **EPCIO Series Motion** 

Control Command Library User Manual).

Enable/Disable Tracking Error Function:

MCC\_EnableTrackError/MCC\_DisableTrackError

Set Tracking Error Permissible Limits:

MCC\_SetTrackErrorLimit

#### Software Over Travel Check

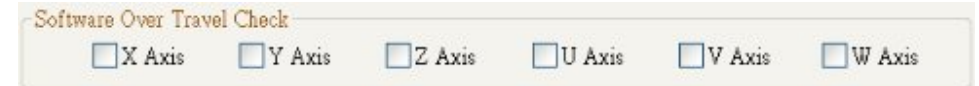

"Software Over Travel Check" uses MCC\_SetOverTravelCheck to enable the software over travel check function for each axis, limiting the displacement within the work zone.

#### Hardware Limit Switch Check

Hardware Limit Switch Check

If Check Limit Switch is selected, it calls MCC\_EnableLimitSwitchCheck to enable the check limit switch function; otherwise, it calls MCC\_DisableLimitSwitchCheck to disable the check limit switch function. The user may also call MCC\_GetLimitSwitchStatus to check whether the limit switch has currently been touched. Using these commands requires accurately setting the mechanism parameters *wOverTravelUpSensorMode* and *wOverTravelDownSensorMode* (to Normal Open or Normal Close).

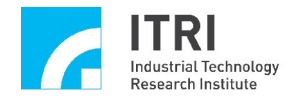

## **IV. Go Home Motion Property Settings**

| icin meenan   | ism Motion Go H                  | Home             |                |      |
|---------------|----------------------------------|------------------|----------------|------|
| Channel :     | 0                                | ~                |                |      |
| Go-Home :     | Mode 15                          | Direction :      | Negative 💙     |      |
| ensor Mode :  | Normal Open                      | Index(Z) Count : | 0              | ]    |
| High Speed :  | 5                                | mm/s Low Speed : | 1              | mm/s |
| Acc. Time :   | 300                              | ms Dec. Time :   | 300            | ms   |
| Home Offset : | 0                                | mm               |                |      |
|               |                                  | ndexCount = 1    | Ô              |      |
|               | nI<br>IDEX                       | ndexCount = 1    |                |      |
|               | nI<br>JDEX<br>imit<br>High Speed | ndexCount = 1    |                |      |
|               | IDEX                             | ndexCount = 1    | O<br>Low Speed |      |
|               | nI                               | High Speed       | O<br>Low Speed |      |

Fig. 5

Fig. 5 shows the property settings related to the Go Home motion. These setting values directly reflect the Go Home parameters. For details, refer to the **"EPCIO Series Motion Control Command Library User Manual**."

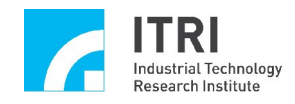

## V. Motion Command Execution

Fig. 6 below is the "Motion Command Parameters Settings" section. Content related to general motion operations is described below.

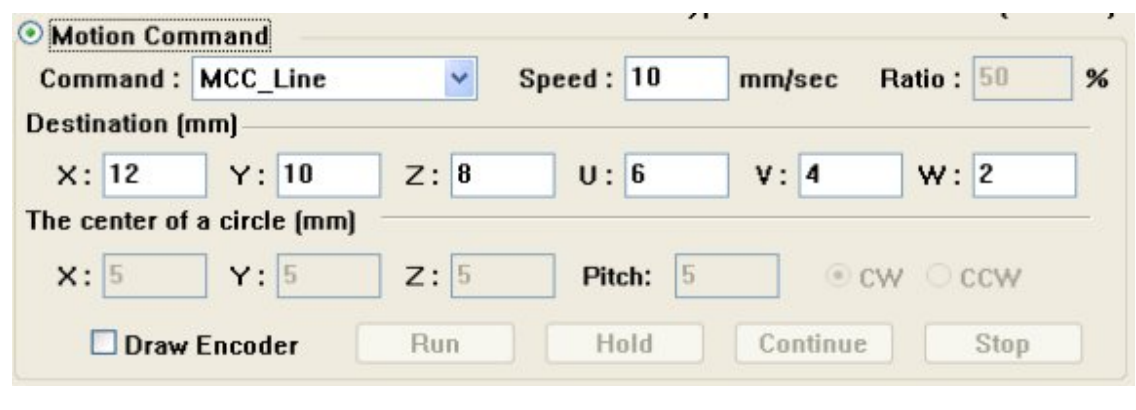

Fig. 6

Motion Command Selection: Command : MCC\_Line

The motion command type can be selected here. The selection content is identical to the command name, including point-to-point, line, circle, curve, and helix motions.

#### **Speed Settings:**

**Speed:** 10 mm/sec is used to set the feed speed in units of mm/sec or inch/sec. The input value acts as the call parameter for MCC\_SetFeedSpeed, but the value cannot be less than or equal to 0.

**Ratio**: 50 % sets the point-to-point speed ratio. The input value can range between 1 and 100, acting as the call parameter for MCC\_SetPtPSpeed.

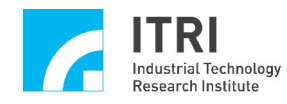

#### **Parameters:**

| X:    | 12       | Y:       | 10     | Z: | 8 | U: 6  | v: | 4  | w: 2 |
|-------|----------|----------|--------|----|---|-------|----|----|------|
| ne ce | enter of | a circle | e (mm) |    |   |       |    |    |      |
|       | 5        | v.       | 5      | 7. | 5 | Pitch | 5  | CW | OCCW |

**"Destination"** and **"The center of a circle (mm)**" in Fig. 7 are the required parameters for calling the commands listed above. For details, please refer to the **"EPCIO Series Motion Control Command Library User Manual."** 

#### **Draw Motor Encoder Feedback Path:**

| 🗹 Draw Encoder | Run |   | Hold | Continue | Stop |  |
|----------------|-----|---|------|----------|------|--|
|                |     | , |      |          |      |  |

After each parameter is set without error, click the **Run** button once to send the motion command to the motion command queue. Clicking the **Hold** button calls MCC\_HoldMotion, temporarily pausing motion. Clicking the **Continue** button calls MCC\_ContiMotion, resuming the paused motion command. Clicking the **Stop** button calls MCC\_AbortMotionEx, aborting the current motion and removing the inventory commands in the motion command queue.

To draw the motor encoder feedback path, please select **Praw Encoder**, and click the **Run** button again. After the command execution is complete, a new window will pop up drawing the actual motion feedback path of the motor encoder for each axis. As a path verification tool, the red lines are the encoder paths for axes XYZ, and the blue lines are the encoder paths for axes UVW.

The mouse and keyboard can be used in the encoder path window to control the path screen. Left click on the mouse and move it across the screen to rotate the path screen as desired, and use the scroll wheel on the mouse to enlarge or reduce the screen. The directional arrows on the keyboard can be used to translate the entire path screen up, down, left, or right; F3 and F4 can rotate the entire path

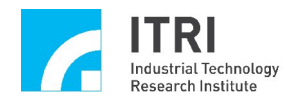

clockwisely or counter-clockwisely along the X axis; and F5 and F6 can rotate the entire path clockwisely or counter-clockwisely along the Y axis. Once verification is complete, simply close the window.

An example is provided for executing the motion command seen in Fig. 8.

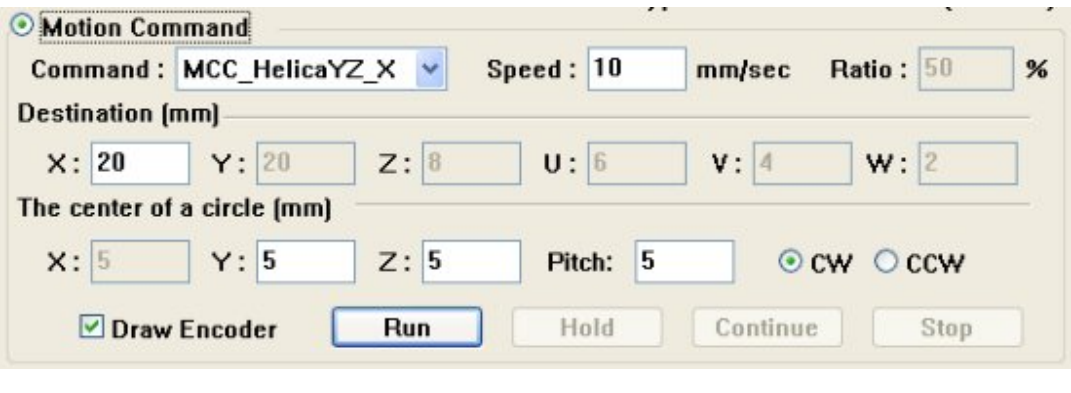

Fig. 8

Click the **Run** button once. Once the command is executed, the path screen below will pop up.

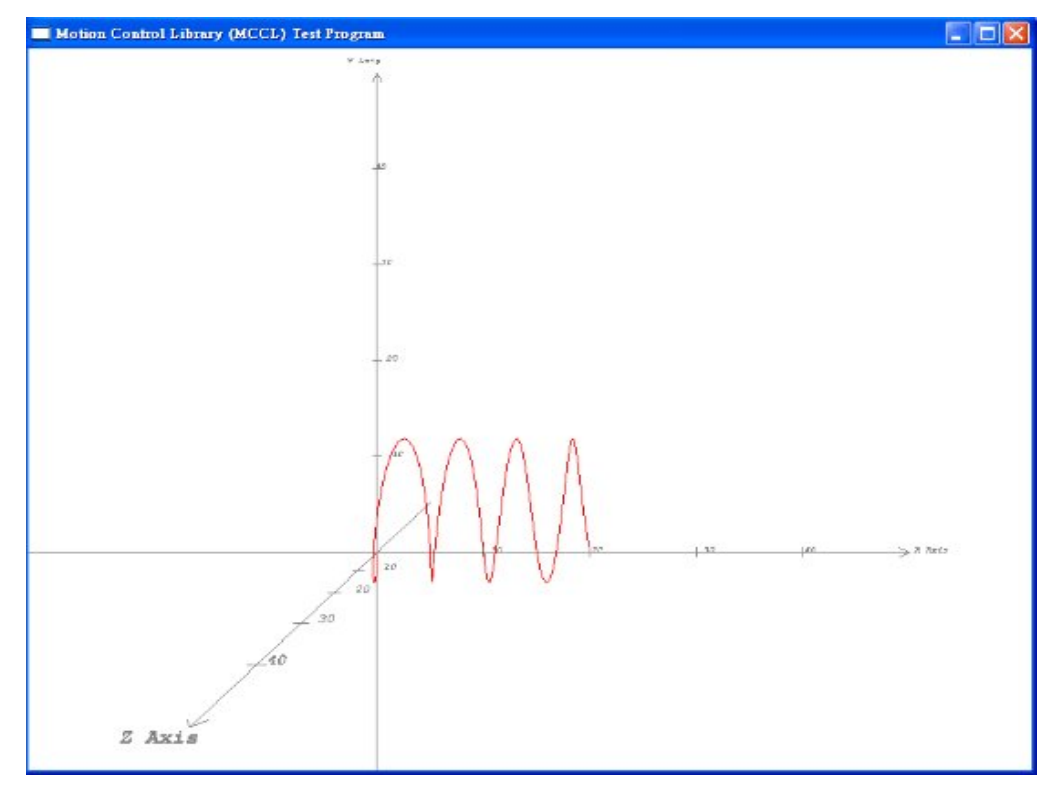

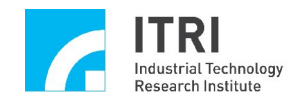

## VI. Jog Motion

Fig. 9 is the "**Jog Motion Parameter Settings**" section. Selections related to the Jog motion are described below.

| Unit:   | mm | ~          | <<  | X | >> | << | U | >> |
|---------|----|------------|-----|---|----|----|---|----|
| Speed : | 50 | % (1~100%) | <<< | Y | >> | <  | V | >> |
| Offset: | 1  |            | <<  | Z | >> | << | w | >> |

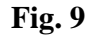

Displacement Unit: Unit: mm

If "**mm**" is selected as the displacement unit, the Jog motion will use mm as the displacement unit. When a Jog motion control button is used (for example  $\longrightarrow$ ), the specified axis will be driven according to the appointed incremental displacement value (the input value of **Offset**: 1) and the feed speed (feed speed is the input value of **Speed**: 50 % (1<sup>-100%</sup>) multiplied by the RPM × Pitch/Gear Ratio of each axis). The call here is MCC\_JogSpace().

If "Pulse" is selected as the displacement unit, the Jog motion will use pulse as the displacement unit. If the system motion status is stop and the Jog motion control button is used, the specified axis will be driven according to the appointed pulse displacement and direction. The pulse displacement should not be set to an excessively large volume (it cannot exceed 2048 pulses). The call here is MCC\_JogPulse().

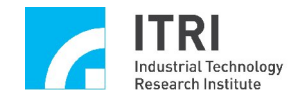

## VII. Go Home Motion

Fig. 10 is the "Go Home Parameters Settings" section. Items related to Home motion operations are described below.

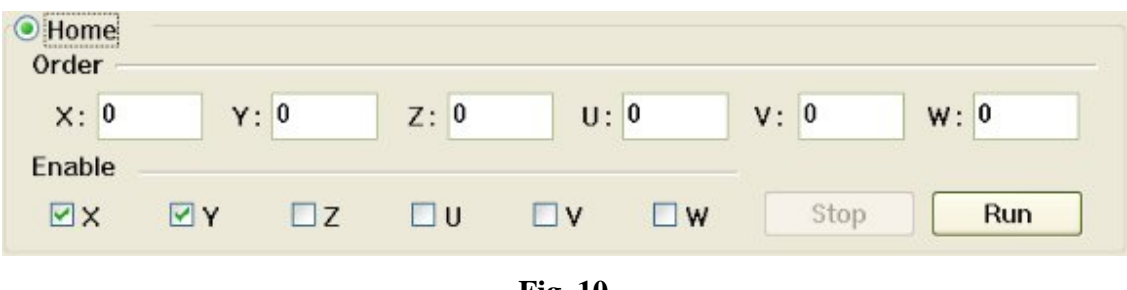

Fig. 10

Commands regarding the Go Home motion are presented below:

MCC\_Home( int nXOrder, int nYOrder, int nZOrder, int nUOrder, int nVOrder, int nWOrder, WORD wCardIndex);

MCC\_GetGoHomeStatus();

MCC\_Home() allows the machine to complete its return home. The command MCC\_GetGoHomeStatus() can be coupled with MCC\_Home() to check whether the return home is complete. nXOrder to nWOrder is the reset sequence for axes X, Y, Z, U, V, and W, respectively; the reset sequence set value ranges from 0 to 5. These parameters can be obtained in the "Go Home Parameter Settings" section.

The feed speed unit for each axis is either mm/sec or inch/sec. The reset sequence for motion axes that have not executed Go Home needs to be set at 0xff(255). In this

picture  $\square X \square Y \square Z \square U \square V \square W$ , the unselected motion axes have a reset sequence set at 0xff.

After each parameter has been set without error, click the "**Run**" button to call MCC\_Home, executing the Go Home motion. During execution, click the "**Stop**" button to call MCC\_AbortGoHome, stopping the Go Home motion.

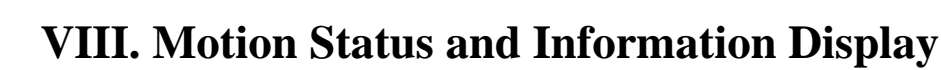

Industrial Technology

Research Institute

Fig. 11 is the "**Motion Status and Information Display**" section. Methods for obtaining information on each item are described below.

| Coord. Mode               | Unit         |  |  |  |  |  |  |
|---------------------------|--------------|--|--|--|--|--|--|
| Relative                  | mm           |  |  |  |  |  |  |
| Current Position (        | 🔾 pulse 💿 mm |  |  |  |  |  |  |
| X: 0.0000                 | U: 0.0000    |  |  |  |  |  |  |
| Y: 0.0000                 | V: 0.0000    |  |  |  |  |  |  |
| Z: 0.0000                 | W: 0.0000    |  |  |  |  |  |  |
| Encoder Counter           |              |  |  |  |  |  |  |
| X: 1                      | U: -1        |  |  |  |  |  |  |
| Y: 0                      | V: 0         |  |  |  |  |  |  |
| Z: 0                      | W: 1         |  |  |  |  |  |  |
| Current Velocity          |              |  |  |  |  |  |  |
| Feed Rate: 0.000 (mm/sec) |              |  |  |  |  |  |  |
| X: 0.0000                 | U: 0.0000    |  |  |  |  |  |  |
| Y: 0.0000                 | V: 0.0000    |  |  |  |  |  |  |
| Z: 0.0000                 | W: 0.0000    |  |  |  |  |  |  |

Fig. 11

Coord. Mode Relative

Coordinate Mode:

MCC\_GetCoordType can be used to acquire the mode currently being used to express coordinate values. A returned value of 0 for this command indicates that the incremental mode is currently being used. A returned value of 1 indicates that the absolute mode is currently being used.

#### Unit mm

#### **Displacement Units Used:**

MCC\_GetUnit() can be used to obtain the displacement units currently being used. A returned value of UNIT\_MM for this command indicates that the metric system (mm) is currently being used. A returned value of UNIT\_INCH indicates that the imperial system (inch) is currently being used.

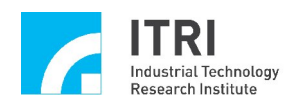

#### **Cartesian Coordinates for the Current Position Command of Each Axis:**

| <b>Current Position</b> |   | pulse | C mm |
|-------------------------|---|-------|------|
| X:0                     | 1 | U:0   |      |
| Y:0                     |   | V:0   |      |
| Z:0                     |   | W:0   |      |

MCC\_GetCurPos can be used to acquire the Cartesian coordinates for the current position command of each axis.

#### **Encoder Counter for the Current Position of Each Axis:**

| Enc | oder Counter |    |        |
|-----|--------------|----|--------|
| X:  | 119982       | U: | -24000 |
| Y:  | 99970        | ٧: | -16000 |
| Z:  | 79972        | W: | -8000  |

If an encoder is installed in the system, the encoder can use MCC\_GetENCValue to acquire the encoder counter for the current position of each axis

#### **Current Actual Speed for Each Axis and Feed Rate:**

| Current Velo  | city         |   |
|---------------|--------------|---|
| Feed Rate : 0 | 100 (mm/sec) |   |
| X:0           | U:0          | _ |
| Y:0           | V:0          |   |
| Z:0           | W:0          |   |

Calling MCC\_GetCurFeedSpeed and MCC\_GetSpeed can obtain the current actual speed at each axis and the feed rate for general motion (excluding point-to-point motion).

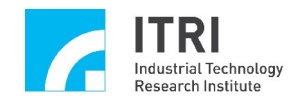

#### **Information Window:**

Initialization is successful. Sending Line Command, Command Index : 1 General Motion Finished !

The "Information Window" displays the current status of motions and the indexes of motion commands sent to the motion command queue when the "Run" button in the "Motion Command Parameter Settings" section is clicked. These indexes can be obtained from the command return values (for example, the command return value for MCC\_Line). Information about motion commands currently being executed, including motion command indexes, can be obtained using MCC\_GetCurCommand. An executing motion command index is displayed below.

| HW. Pulse Stock |
|-----------------|
| 63              |
| 4               |
| Unknown         |
|                 |
|                 |

Fig. 12 is the "Home Sensor, Limit Switch Sensor, and Emergency Stop Status" display area, used to display the statuses for these input points.

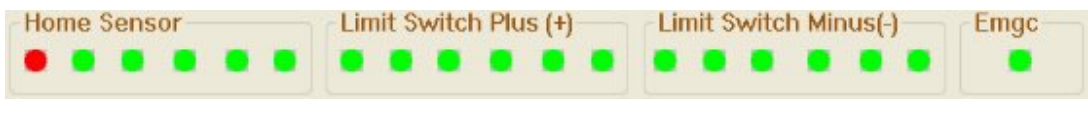

Fig. 12

MCC\_GetLimitSwitchStatus, MCC\_GetGoHomeStatus, and MCC\_GetEmgcStopStatus can be used to acquire the statuses of the home sensor, limit switch sensor, and emergency stop.

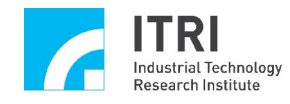

## IX. Remote I/O Testing

If the system is installed with an remote I/O control card, the **Remote VO** button can be clicked to obtain the remote I/O control window once the system is successfully initialized. Note that to use the remote I/O function normally, calling the commands listed below after the system uses MCC\_InitSystem to successfully initialize the system is required.

MCC\_EnableRIOSetControl(); MCC\_EnableRIOSlaveControl()

Fig. 13 is the remote I/O control window.

| nput              |                 | Remote I/O Set       | : Set 0   |
|-------------------|-----------------|----------------------|-----------|
| FEDCBA98<br>Port0 | 7 6 5 4 3 2 1 0 | FEDCBA98765<br>Port0 | 4 3 2 1 0 |
|                   |                 |                      |           |
| Port 1            |                 | Port 1               |           |
| Port 2            | 0000000         | Port2                | 00000     |
| Port 3            | 00000000        | Port3                |           |
|                   |                 |                      |           |

Fig. 13

MCC\_GetRIOInputValue and MCC\_SetRIOOutputValue can be used to acquire and set the remote I/O information status, respectively.